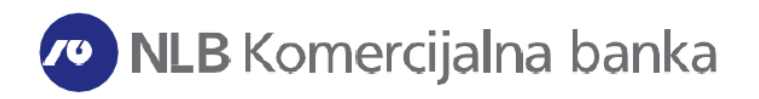

### KORISNIČKO UPUTSTVO ZA ONLINE PODNOŠENJE ZAHTEVA

PODNOŠENJE ZAHTEVA U OKVIRU NLB ONLINE PONUDE

#### Sadržaj

| NLB Online ponuda                       | 3 |
|-----------------------------------------|---|
| Podnošenje zahteva za Online keš kredit | 3 |

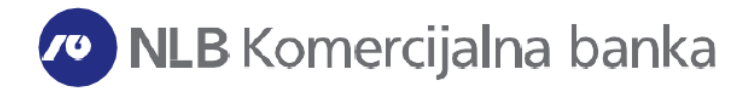

#### NLB Online ponuda

NLB Online ponuda je funkcionalnost koja omogućava apliciranje za različite proizvode Banke.

#### Podnošenje zahteva za Online keš kredit

U okviru opcije NLB Online ponuda omogućeno je podnođenje zahteva za Online keš kredit sa iznosom kredita maksimalno do 600.000 RSD.

Online keš kredit nalazi se u okviru Opcije NLB Online ponuda - Online keš kredit.

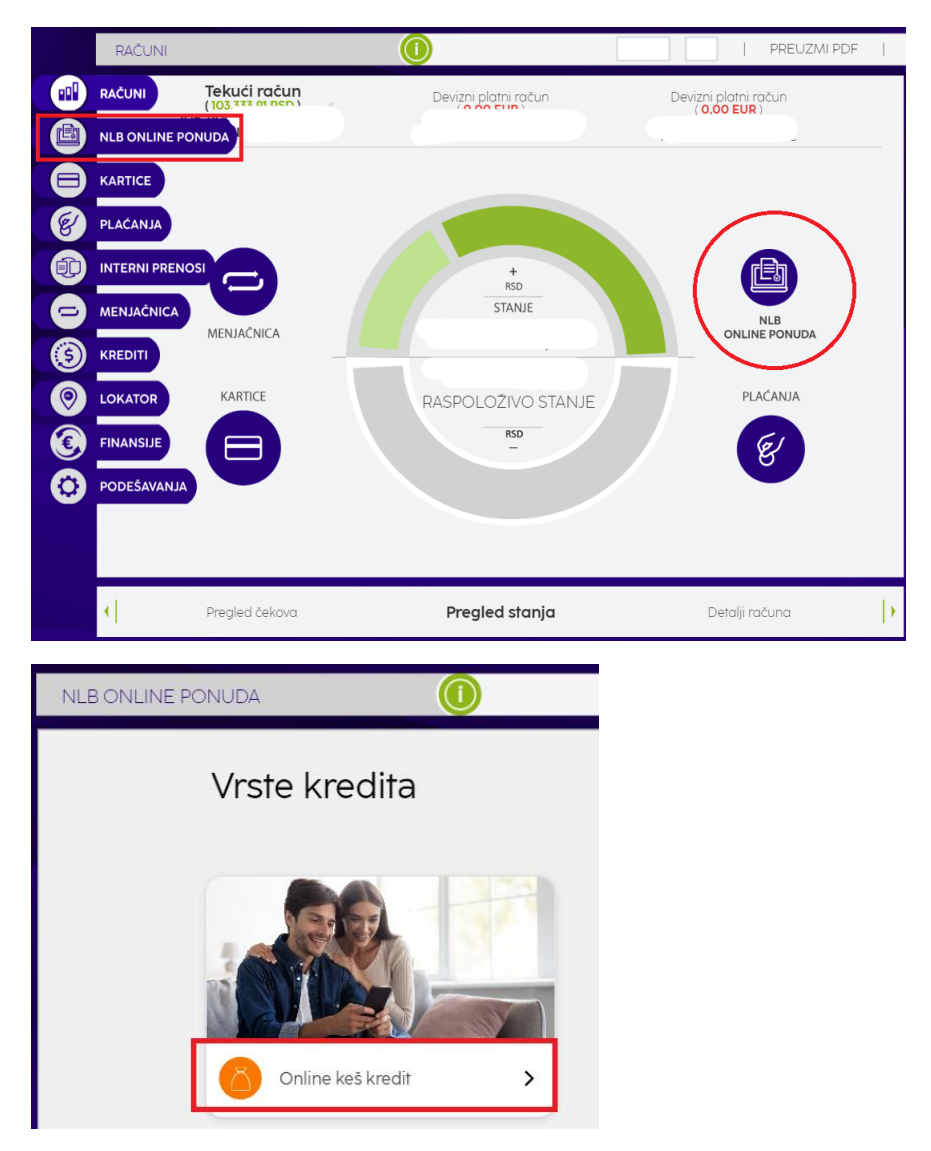

Nakon informativnog ekrana o karakteristikama proizvoda u nastavku, potrebno je da odaberete opciju "Započni proces" nakon čega ćete pristupiti stranici Kalkulator.

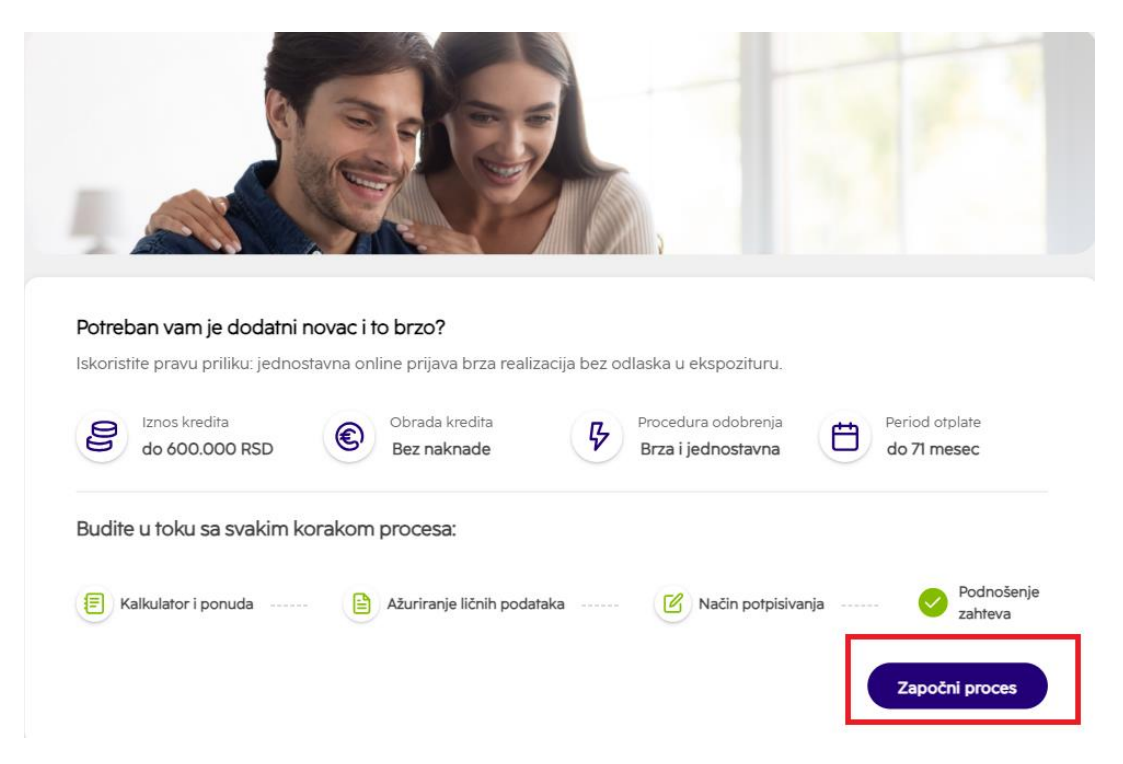

Na stranici Kalkulator i Ponuda vidljiv je preporučeni iznos kredita. Preporučeni iznos kredita predstavlja informativnu ponudu u skladu sa ponudom Banke za ovu vrstu online kredita i Vašom kreditnom sposobnošću. Iznos i rok otplate možete menjati po želji.

S obzirom da Banka ne raspolaže sa informacijama o kreditnim zaduženjima kod drugih banaka, Vaša stvarna kreditna sposobnost može se razlikovati od prikazane. Na stranici su prikazane vrednosti do maksimalnog iznosa i roka koji je omogućen za online podnošenje zahteva. Na Vama je da odlučite koji želite iznos i rok pomeranjem skale ili direktnim unosom iznosa i roka u polja gde se prikazuju ovi podaci.

| Kalkulator ()                                  | Ponuda 🛈                                                     |                                              |
|------------------------------------------------|--------------------------------------------------------------|----------------------------------------------|
| 78282.00                                       | RSD Mesečna rata<br>1,484.92 RSD                             | Naknada<br>0.00 RSD                          |
| -0<br>50,000.00 RSD 600,000.00                 | 0 RSD Ukupan iznos za vraćanje<br>105,429.32 RSD             | NKS<br>10.50 %                               |
| Izaberite rok otplate u mesecima do 71 mesec * | EKS<br>11.16 %                                               | lzveštaj kreditnog biroa<br>246.00 RSD       |
|                                                | Saglasan/Saglasna sam i upozna<br>obradi podataka o ličnosti | at/upoznata sam sa <u>obaveštenjem o</u>     |
| 6                                              | 71 Saglasan/Saglasna                                         |                                              |
|                                                | Obavezno je pogledati celu ponu                              | udu da biste nastavili dalje i popunili Vaše |

Pored iznosa i roka otplate na ovom ekranu se prikazuje još i mesečna rata prema odabranom iznosu i roku otplate, kamatna stopa, troškovi kredita (trošak izveštaja Kreditnog biroa) kao i koliko klijent ukupno vraća Banci.

Nakon što ste odabrali željeni iznos i rok otplate, potrebno je da se usaglasite sa opcijom za obradu podataka o ličnosti tako što ćete obeležiti check box u delu "Saglasan sam i upoznat sa obaveštenjem o obradi podataka o ličnosti" kao na slici u nastavku:

| Kalkulator ()                                  | Ponuda 🛈                                                                              |                                              |
|------------------------------------------------|---------------------------------------------------------------------------------------|----------------------------------------------|
| 78,282.00           R                          | SD Mesečna rata<br>1,484.92 RSD                                                       | Naknada<br>0.00 RSD                          |
| -0<br>50,000.00 RSD 600,000.00                 | RSD Ukupan iznos za vraćanje<br>105,429.32 RSD                                        | NKS<br>10.50 %                               |
| Izaberite rok otplate u mesecima do 71 mesec * | EKS<br>11.16 %                                                                        | lzveštaj kreditnog biroa<br>246.00 RSD       |
| 6                                              | Saglasan/Saglasna sam i upozna<br><u>obradi podataka o ličnosti</u> Saglasan/Saglasna | ıt/upoznata sam sa <u>obaveštenjem o</u>     |
|                                                |                                                                                       |                                              |
|                                                | Obavezno je pogledati celu ponu                                                       | ıdu da biste nastavili dalje i popunili Vaše |

Odabirom opcije "Nastavi na ponudu" prikazaće Vam se dokument "Ponuda" Banke koja važi naredna 24h. U okviru prozora sa Ponudom, klikom na opciju "Potvrđujem" nastavljate na ekran dva "Vaši podaci".

Na ovoj stranici potrebno je proveriti podatke povučene iz sistema- broj lične karte i adresu. Takođe, potrebno je popuniti polja "Obrazovanje" i "Ukupni troškovi domaćinstva".

| Broj lične karte                                           | Adresa                                                               |
|------------------------------------------------------------|----------------------------------------------------------------------|
| <ul> <li>Potrebno je da posetite ekspozituru uk</li> </ul> | voliko ste promenili ličnu kartu ili adresu stanovanja               |
| Obrazovanje *                                              | Ukupni troškovi domaćinstva *                                        |
| Magistrat                                                  | ✓ 5,000.00  RSD                                                      |
|                                                            | Odnosi se na osnovne troškove (račun za struju i komunalni troškovi) |

Odabirom opcije "Nastavi" nastavljate dalji proces unosa zahteva. Na stranici "Način potpisivanja" potrebno je da odaberete način na koji želite da zaključite Ugovor sa Bankom. Zahtev možete podneti Online, a dokumentaciju možete potpisati takođe Online, putem udaljenog potpisa- SMSom ili u odabranoj ekspozituri.

Ukoliko želite da izmenite nešto od prethodno unetih podataka uvek se možete vratiti klikom na dugme "Prethodni korak".

| Način zaključenja ugovora *                                                                                                    |                                                                             |
|----------------------------------------------------------------------------------------------------|-----------------------------------------------------------------------------|
| <ul> <li>Udaljenim potpisivanjem (SMS OTP kod)</li> </ul>                                                                                                    |                                                                             |
| O Potpisivanje u ekspozituri                                                                                                    |                                                                             |
| Kontakt                                                                                                    | Saglasnost                                                                  |
| E-mail adresa                                                                                                    | Saglasan/Saglasna sam da Ugovor zaključim udaljenim potpisivanjem*          |
| Mobilni telefon                                                                                                    | Saglasan/Saglasna                                                           |
|                                                                                                    | Saglasan/Saglasna sam sa dokumentom <u>Saglasnosti i izjave klijenata</u> * |
| Ukoliko Vam kredit bude odobren, a odabrali ste način<br>potpisivanja "Udaljeno potpisivanje" na adresu<br>poslačemo Vam ugovornu<br>dokumentaciju kao i link za pristup stranici za potpisivanje<br>dokumentacije a na broj telefona poslačemo<br>Vam kôd kojim možete potpisati dokumenta na navedenom<br>linku. | Saglasan/Saglasna                                                           |

Ukoliko se odlučite da Ugovor zaključite udaljeno, putem POTPISIVANJA SMS-om, potrebno je da proverite mejl adresu prikazanu na ekranu, na koju će Vam Banka dostaviti Ugovornu dokumentaciju, nakon što Vam kredit bude odobren. U tom mejlu nalaziće se i link za potpisivanje dokumentacjie, na kome će biti potrebno da unesete SMS OTP kod kao potvrdu

potpisa. Ovaj kod Banka će Vam poslati u SMS poruci na broj telefona koji je prijavljen za SMS servis.

Možete takođe odabrati da Ugovor potpišete u nekoj od ekspozitura Banke, odabirom opcije "Potpisivanje u ekspozituri". Na ovom ekranu biće potrebno da odaberete grad i adresu željene ekspoziture, proverite email adresu i broj mobilnog telefona i da čekirate saglasnost u odeljku "Saglasnost".

| Način zaključenja ugovora *                                                                                                    | Izaberite grad Izaberite ekspozituru                                        |
|----------------------------------------------------------------------------------------------------|-----------------------------------------------------------------------------|
| <ul> <li>Udaljenim potpisivanjem (SMS OTP kod)</li> <li>Potpisivanje u ekspozituri</li> </ul>                                                                                                    | EKSPOZITURA SAVA CENTAR                                                     |
| Kontakt                                                                                                    | Saglasnost                                                                  |
| E-mail adresa                                                                                                    | Saglasan/Saglasna sam da Ugovor zaključim udaljenim potpisivanjem           |
| Mobilni telefon                                                                                                    | Saglasan/Saglasna                                                           |
|                                                                                                    | Saglasan/Saglasna sam sa dokumentom <u>Saglasnosti i izjave klijenata</u> * |
| Ukoliko ste odabrali da dokumentaciju potpišete u ekspozituri<br>predugovorna dokumentacija će Vam biti dostavljena na e-<br>mail kako biste bili adekvatno informisani pre zaključenja<br>Ugovora. | Saglasan/Saglasna                                                           |

Putem udaljenog potpisivanja dvofaktorskom autentifikacijom Ugovor do 600.000 RSD možete zaključiti uz korišćenje dva elementa za potvrđivanje korisničkog identiteta odnosno e-mail adrese i SMS OTP koda. Sam proces potpisivanja dokumentacije obavlja se elektronski tako što Vam Banka na e-mail adresu upućuje poruku koja u sebi sadrži link putem koga se pristupa ugovornoj dokumentaciji koja je potpisana od strane Banke i putem koga će klijent, ukoliko je saglasan, pristupiti potpisivanju. Klijentu je na ovom linku obezbeđen uvid u svaki pojedinačan dokument i mogućnost da isti sačuva. Ukoliko ste saglasni sa dostavljenom dokumentacijom, pre potpisivanja, u obavezi ste da istu lokalno – na svom uređaju preuzmete odnosno sačuvate pripadajuće primerke sve dokumentacije. Nakon toga, možete pristupiti zaključenju ugovora korišćenjem dva elementa za potvrđivanje korisničkog identiteta, i to email adresu i broj mobilnog telefona. Na stranici koja se otvara klikom na link iz e-mail-a imate opciju da inicirate dobijanje SMS OTP koda na prijavljeni broj mobilnog telefona. Dobijeni OTP kod unosite u naznačeno mesto. Potvrđom unosa OTP koda zaključili ste sa Bankom ugovor na daljinu.

**NAPOMENA:** S obzirom na to da dobijeni OTP kod ima ograničeno vremensko trajanje, u slučaju isteka važnosti dobijenog OTP koda, kllijent može inicirati slanje novog. Ukoliko klijent do 21:30:00 u danu u kojem je primio e-mail ne zaključi ugovor na daljinu, automatski se onemogućava zaključenje ugovora po tom e-mail-u. Sutradan (od 9h) Banka klijentu prosleđuje novi e-mail po kojem klijent može zaključiti ugovor na daljinu do isteka dana, i Banka će ovaj postupak ponavljati do isteka roka za zaključenje ugovora na daljinu. Klijent ima rok od 5 dana nakon odobrenja plasmana da sa Bankom zaključi ugovor na daljinu. Ukoliko po isteku 5-og dana klijent ne zaključi ugovor na daljinu, smatraće se da je od istog odustao.

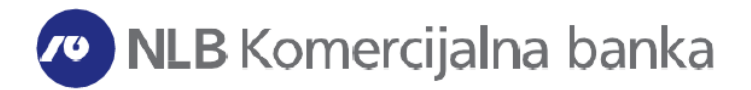

Naredni ekran koji se otvara je ekran gde su vidljive sve informacije iz Vašeg zahteva, koje je potrebno da proverite i nakon toga, ukoliko je sve u redu sa podacima odaberete opciju "Podnesi zahtev", nakon čega se zahtev prosleđuje Banci dalje na obradu:

| Molimo Vas da proverite isprav<br>izmenu.                                                                                                    | nost unetih podataka. Ukoliko ste primetili da                                                                                                    | neki od parametara nije ispravno unet uv                                                   | vek se možete vratiti na prethodni korak i izvr |
|----------------------------------------------------------------------------------------------------|----------------------------------------------------------------------------------------------------|--------------------------------------------------------------------------------------------|-------------------------------------------------|
| Ponuda                                                                                                    |                                                                                                    |                                                                                            |                                                 |
| Vrsta kredita<br>Online cash kredit                                                                                                    | Iznos kredita<br>78,282.00 RSD                                                                                                    | Rok otplate kredita<br><b>71 mesec/i</b>                                                   | Mesečna rata<br>1,584.04 RSD                    |
| Naknada banke<br>0.00 RSD                                                                                                    | Ukupan iznos za vraćanje<br>112,466.70 RSD                                                                                                    | Troškovi domaćinstva<br>5,000.00 RSD                                                       |                                                 |
| Vaši podaci                                                                                                    |                                                                                                    |                                                                                            |                                                 |
| Vrsta isprave<br>Lična karta                                                                                                    | Broj isprave                                                                                                    | Adresa                                                                                     | Obrazovanje<br>Magistrat                        |
| Način potpisivanja                                                                                                    |                                                                                                    |                                                                                            |                                                 |
| lzabrani način potpisa<br>Udaljenim potpisivanjem (SMS OTF<br>kod)                                                                                                    | E-mail adresa                                                                                                    | Mobilni telefon                                                                            | Ekspozitura<br>-                                |
| gled unetih podatal                                                                                                    | ka                                                                                                    | Prethodn                                                                                   | korak Podnesi zahtev                            |
| gled unetih podatal                                                                                                    | ka                                                                                                    | Prethodn                                                                                   | i korak Podnesi zahtev                          |
| gled unetih podatal                                                                                                    | dita Rok otplate kredita                                                                                                    | Prethodni                                                                                  | Podnesi zahtev                                  |
| gled unetih podatał<br>Ponuda<br>Vrsta kredita iznos kre<br>Online cash kredit 600.000<br>Naknada banke<br>D.00 RSD                                                                                                    | Ka<br>dita Rok otplate kredita<br>100 RSD 71 mesec/i                                                                                               | Prethodn<br>Mesečna rata<br>9,052.61 RSD                                                   | i korak Podnesi zahtev                          |
| gled unetih podatal<br>Ponuda<br>Vista kredita Iznos kre<br>Online cash kredit<br>Naknada banke<br>D.00 RSD                                                                                                    | Ka<br>dita Rok orplate kredita<br>100 RSD 71 mesec/i                                                                                               | Prethodn<br>Mesećna rata<br>9,052.61 RSD                                                   | i korak Podnesi zahtev                          |
| gled unetih podatal<br>Ponuda<br>Vrsta kredita iznos kre<br>Online cash kredit 600.000<br>Naknada banke<br>D.00 RSD<br>Vaši podaci<br>Vrsta isprave<br>Lična karta                                                                          | dita<br>NOO RSD Rok otplate kredita<br>71 mesec/i<br>Uspešno ste podneli                                                                           | Prethodn<br>Mesečna rata<br>9,052.61 RSD<br>Ekspozitura<br>*                               | korak Podnesi zahtev                            |
| gled unetih podatał<br>Ponuda<br>Vrsta kredita<br>Orline cash kredit<br>Online cash kredit<br>Online cash kredit<br>Soo RSD<br>Vaši podaci<br>Vrsta isprave<br>Lična karta<br>Brachi status<br>Vanbracna zajednica                          | ka<br>dita Rok otplate kredita<br>koo RSD 71 mesec/i<br>Uspešno ste podneli<br>zahtev                                                              | Prethodn<br>Mesečna rata<br>9,052.61 RSD<br>Ekspozitura<br>-<br>Broj članova porodice<br>2 | i korak Podnesi zahtev                          |
| gled unetih podatal<br>Ponuda<br>Vrsta kredita iznos kre<br>Online cash kredit 600,000<br>Naknada banke<br>D. oo RSD<br>Vaši podaci<br>Vrsta isprave<br>Lična karta<br>Bračni status<br>Vanbracna zajednica<br>Obrazovanje<br>Srednja skola | ka<br>dita Rok otplate kredita<br>71 mesec/i<br>Uspešno ste podneli<br>zahtev<br>Naknadno ćemo Vas obavestiti o<br>statusu Vašeg zahteva           | Prethodn<br>Mesečna rata<br>9,052.61 RSD<br>Ekspozitura<br>-<br>Broj članova porodice<br>2 | korak Podnesi zahtev                            |
| gled unetih podatal<br>Ponuda<br>Vrsta kredita iznos kre<br>Onoline cash kredit 600,000<br>Naknada banke<br>D.00 RSD<br>Vaši podaci<br>Vrsta isprave<br>Lična karta<br>Pračni status<br>Yanbracna zajednica<br>Obrazovanje<br>Srednja skola | ka<br>dita Rok otplate kredita<br>71 mesec/i<br>Uspešno ste podneli<br>zahtev<br>Naknadno ćemo Vas obavestiti o<br>statusu Vašeg zahteva           | Prethodn<br>Mesečna rata<br>9.052.61 RSD<br>Ekspozitura<br>-<br>Broj članova porodice<br>2 | i korak Podnesi zahtev                          |
| gled unetih podatał<br>Ponuda<br>Vrsta kredita Iznos kre<br>Online cash kredit<br>D.00 RSD<br>Vaši podaci<br>Vrsta isprave<br>Lična karta<br>Braćni status<br>Vanbracna zajednica<br>Obrazowanje<br>Srednja skola                           | ka<br>dita<br>too RSD Rok orpiate kredita<br>7 mesec/i<br>Uspešno ste podneli<br>zahtev<br>Naknadno ćemo Vas obavestiti o<br>statusu Vašeg zahteva | Prethodn<br>Mesečna rata<br>9,052.61 RSD<br>Ekspozitura<br>-<br>Broj članova porodice<br>2 | i korak Podnesi zahtev                          |

Nakon prijema zahteva za online kredit, zahtev se procesuira na odobrenje. Informaciju da ste priložili kompletnu dokumentaciju dobićete putem email-a i možete očekivati dalje informacije o obradi zahteva i daljem statusu. U okviru opcije "Lista zahteva" zahtevu možete u svakom momentu pogledati ponovo Ponudu koju ste prihvatili prilikom

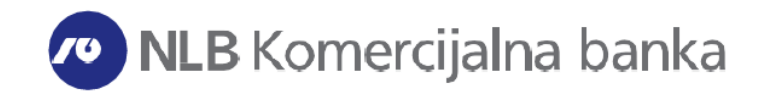

podnošenja zahteva, a u delu "Moja Dokumenta" možete proveriti dokumentaciju iz podnetog zahteva.

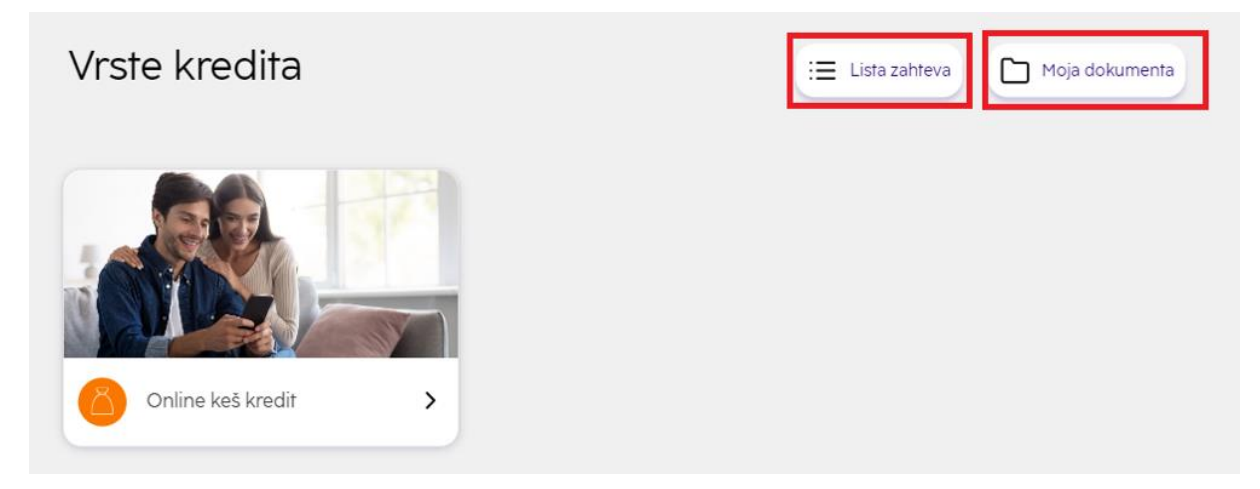

Ukoliko je zahtev odobren od strane Banke, bićete obavešteni i biće Vam dostavljen mejl za potpis dokumentacije, ili informacija za zakazan termin za potpisivanje ugovorne dokumentacije i realizaciju kredita u ekspozituri koju ste izabrali prilikom apliciranja.

NLB digiCentar možete kontaktirati pozivanjem broja 19939, kao i putem mail adrese digicentar@nlbkb.rs radi otklanjanja svih nedoumica i nejasnoća.